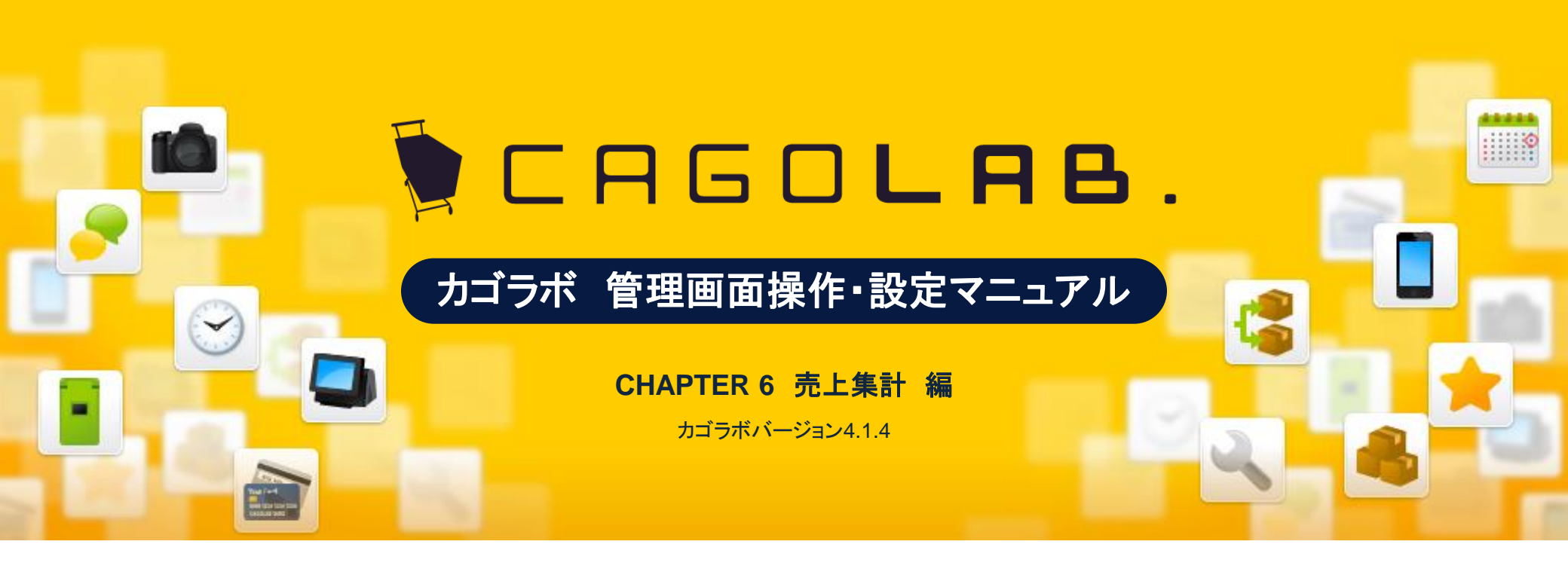

お問い合せはこちらまで

カゴラボサポートセンター

0000120-713-362(携帯電話からは0985-23-3362) E-mail: Support@cagolab.jp

受付時間:平日 10:00~12:00/13:00~18:00 (祝祭日及び弊社休業日を除く)

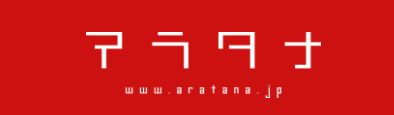

提供企業:株式会社アラタナ 〒880-0811 宮崎県宮崎市錦町1-10 宮崎グリーンスフィア壱番館5階

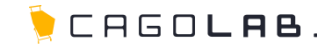

CHAPTER 6

| 5-2 期間別集計       ・・・       3         ショップの売上を期間別に集計       ・・・       4         5-3 商品別集計       ・・・       4         ショップの売上を商品別に集計       5         5-4 年代別集計       ・・・       5         ショップの売上を購入者の年代別に集計       5         5-5 職業別集計       ・・・       6         ショップの売上を購入者の職業別に集計       ・・・       7         ショップの売上を購入者の会員区分別に集計       ショップの売上を購入者の会員区分別に集計 | 5-2 期間別集計       ・・・       3         ショップの売上を期間別に集計       ・・・       4         ショップの売上を商品別に集計       ・・・       5         5-4 年代別集計       ・・・       5         ショップの売上を購入者の年代別に集計       ・・・       6         ショップの売上を購入者の職業別に集計       ・・・       7         ショップの売上を購入者の会員区分別に集計       ・・・       7 | -2 期間別集計       ・・・       3         ショップの売上を期間別に集計       ・・・       4         -3 商品別集計       ・・・       4         ショップの売上を商品別に集計       ・・・       5         ショップの売上を購入者の年代別に集計       ・・・       6         ショップの売上を購入者の職業別に集計       ・・・       7         ショップの売上を購入者の会員区分別に集計       ・・・       7 | 5-1 売上集計について<br>ショップの売上集計を確認            | ··· 2          |
|----------------------------------------------------------------------------------------------------|----------------------------------------------------------------------------------------------------|----------------------------------------------------------------------------------------------------|-----------------------------------------|----------------|
| 5-3 商品別集計       ・・・       4         ショップの売上を商品別に集計        5         5-4 年代別集計        5         ショップの売上を購入者の年代別に集計        6         ショップの売上を購入者の職業別に集計        7         ショップの売上を購入者の会員区分別に集計        7                                                                                                    | 5-3 商品別集計       ・・・ 4         ショップの売上を商品別に集計       ・・・ 5         5-4 年代別集計       ・・・ 5         ショップの売上を購入者の年代別に集計         5-5 職業別集計       ・・・ 6         ショップの売上を購入者の職業別に集計         5-6 会員別集計       ・・・ 7         ショップの売上を購入者の会員区分別に集計                                                      | -3 商品別集計       ・・・・ 4         ショップの売上を商品別に集計       ・・・ 5         ・4 年代別集計       ・・・ 5         ・3 - 9ップの売上を購入者の年代別に集計         -5 職業別集計       ・・・ 6         ショップの売上を購入者の職業別に集計         -6 会員別集計       ・・・ 7         ショップの売上を購入者の会員区分別に集計                                                   | 5-2 期間別集計<br>ショップの売上を期間別に集調             | ··· 3<br>計     |
| 5-4 年代別集計       ・・・       5         ショップの売上を購入者の職業別に集計       6         ショップの売上を購入者の職業別に集計       7         ショップの売上を購入者の会員区分別に集計       1                                                                                                    | 5-4 年代別集計       ・・・・5         ショップの売上を購入者の職業別に集計         5-5 職業別集計       ・・・・6         ショップの売上を購入者の職業別に集計         5-6 会員別集計       ・・・・7         ショップの売上を購入者の会員区分別に集計                                                                                                    | -4 年代別集計       ・・・       5         ショップの売上を購入者の職業別に集計       ・・・       6         ショップの売上を購入者の会員区分別に集計       ・・・       7         ショップの売上を購入者の会員区分別に集計       ・・・       7                                                                                                    | 5-3 商品別集計<br>ショップの売上を商品別に集調             | ··· 4<br>計     |
| 5-5 職業別集計       ・・・・6         ショップの売上を購入者の職業別に集計         5-6 会員別集計       ・・・・7         ショップの売上を購入者の会員区分別に集計                                                                                                    | 5-5 職業別集計       ・・・       6         ショップの売上を購入者の会員区分別に集計       ・・・                                                                                                    | -5 職業別集計       ・・・       6         ショップの売上を購入者の会員区分別に集計       ・・・       7         ショップの売上を購入者の会員区分別に集計       ・・・       7                                                                                                    | 5-4 年代別集計<br>ショップの売上を購入者の年 <sup>,</sup> | ・・・ 5<br>代別に集計 |
| ショッフの売上を購入者の職業別に集計<br>-6 会員別集計 ··· 7<br>ショップの売上を購入者の会員区分別に集計                                                                                                    | ショップの売上を購入者の金員区分別に集計                                                                                                    | ショップの売上を購入者の会員区分別に集計                                                                                                    | -5 職業別集計                                | 6              |
| ショップの売上を購入者の会員区分別に集計                                                                                                    | ショップの売上を購入者の会員区分別に集計                                                                                                    | ショップの売上を購入者の会員区分別に集計                                                                                                    | ショップの売上を購入者の職業<br>6 会員別集計               | 業別に集計<br>      |
|                                                                                                    |                                                                                                    |                                                                                                    | ンョップの売上を購入者の会員                          | 員区分別に集計        |
|                                                                                                    |                                                                                                    |                                                                                                    |                                         |                |
|                                                                                                    |                                                                                                    |                                                                                                    |                                         |                |

# 6-1. 売上集計について

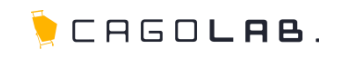

### 売上集計で設定できること

売上集計は、各メニューごとに売上状況を集計し確認することができます。

# 以下のメニューで集計することができます。

·期間別集計

·商品別集計

•年代別集計

·職業別集計

·会員別集計

### ★ ご注意ください

対応状況が「キャンセル」になっている受注は、売上に加算されません。 集計時、グラフ(図)の表示に時間がかかる場合があります。

次ページより、順番に解説を記載していきます。

| 売上集計  |
|-------|
| 期間別集計 |
| 商品別集計 |
| 年代別集計 |
| 職業別集計 |
| 会員別集計 |

6-2. 期間別集計

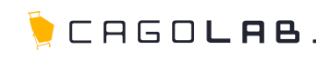

# 期間別集計

期間別集計では、以下の条件で集計することができます。

### 期間種類

·月度

指定した月の売上を集計し、表示します。 その月の売上を、一日ごとの推移表と共に表示します。

・日付

集計する期間を開始日~終了日で範囲指定し、表示します。 指定した期間の売上を、一日ごとの推移表と共に表示します。

### 集計軸

受注日と発送日(対応状況を「発送済」にした日付)のうち、 どちらを基準にして集計するかを指定します。

### 集計タイプ

集計結果を表示するタイプを指定します。

月度・期間集計ともに、一日毎の売上推移を折れ線グラフで表示します。 表示された集計結果は「CSVダウンロード」ボタンをクリックすることでデータ ダウンロードすることができます。

集計結果で、推移表に表示される項目は以下の通りです。

#### ·期間

- ·購入件数
- 購入者数:男性(合計)
- 購入者数:女性(合計)
- 購入者数:男性(会員/非会員)
- 購入者数:女性(会員/非会員)
- ・購入合計
- •購入平均(※購入単価)

| 朝間種類                 | ● 月度 ◎ 日付指定                     |                             |                                                                                                    |            |             |                                   |             |         |      |
|----------------------|---------------------------------|-----------------------------|----------------------------------------------------------------------------------------------------|------------|-------------|-----------------------------------|-------------|---------|------|
| 集計期間                 | 期間   2014 ・年 11 ・月度 (末日締め)      |                             |                                                                                                    |            |             |                                   |             |         |      |
| 集計軸                  | /輪 ● 受注日 ◎ 発送日                  |                             |                                                                                                    |            |             |                                   |             |         |      |
| 集計タイプ                | 計タイプ ● 日別 ◎ 月別 ◎ 年別 ◎ 羅日別 ◎ 時間別 |                             |                                                                                                    |            |             |                                   |             |         |      |
|                      |                                 |                             |                                                                                                    | ŝ          | 駐計する        |                                   |             |         |      |
| CSVダウンロ              | 1-F                             |                             |                                                                                                    |            |             |                                   |             |         |      |
|                      |                                 |                             |                                                                                                    |            |             |                                   |             |         |      |
| (売上合計)               | 集                               | 計期間                         | : 2013年                                                                                                    | 8月1日 - 201 | 3年8月31日     |                                   |             |         |      |
| <sup>100,000</sup> Г | 98, 160                         |                             |                                                                                                    |            |             |                                   |             |         |      |
| 90,000               |                                 |                             |                                                                                                    |            |             |                                   |             |         |      |
| 80,000               |                                 |                             |                                                                                                    |            |             |                                   |             |         |      |
| 70,000               |                                 |                             |                                                                                                    |            |             |                                   |             |         |      |
| 60,000               |                                 |                             |                                                                                                    |            |             |                                   |             |         |      |
| 50,000               |                                 |                             |                                                                                                    |            |             |                                   |             |         |      |
| 40.000               |                                 |                             |                                                                                                    |            |             |                                   |             |         |      |
| 30,000               |                                 |                             |                                                                                                    |            |             |                                   |             |         |      |
| 20,000               |                                 |                             |                                                                                                    |            |             |                                   |             |         |      |
| 10,000               |                                 |                             |                                                                                                    |            |             |                                   |             |         |      |
| 10,000               | 0 0 0 41                        | 80                          | 0 0 0                                                                                                    | 00000      | 0000        | 0 0 0 0                           | 0 0 0 0     | 000     | aub. |
| 0<br>                | , to, to,                       |                             | <ul> <li></li> <li></li> <li><!--</td--><td>ち ち ち</td><td></td><td></td><td>や、や、</td><td>**** (B</td><td>1901</td></li></ul> | ち ち ち      |             |                                   | や、や、        | **** (B | 1901 |
| -0                   |                                 | <sup>م</sup> <sup>ر</sup> م | o,                                                                                                    | 3617 B13   | 8. 8. 1     | \$6 <sup>5</sup> 5 <sup>6</sup> 6 | \$\$\$      |         | ,    |
| 期間                   | 購入件数                            | 男性                          | 女性                                                                                                    | 男性(会員)     | 男性<br>(非会員) | 女性(会員)                            | 女性<br>(非会員) | 購入合計    | 購入平均 |
| 2013-08-01           | 0件                              | 0                           | 0                                                                                                    | 0          | 0           | 0                                 | 0           | 0円      | 0円   |
| 2013-08-02           | 0件                              | 0                           | 0                                                                                                    | 0          | 0           | 0                                 | 0           | 四円      | 0EH  |
| *                    |                                 |                             | ( <sup>1</sup>                                                                                                    | , v        | l .         | Ť                                 | , i i i     |         |      |

| 合計 16件 11 5 11 0 5 0 1     | 102,940円 6 | 6, |
|----------------------------|------------|----|
|                            |            |    |
| 2013-08-31 0/# 0 0 0 0 0 0 | 四          |    |

0

0

0円

0円

0

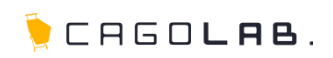

# 商品別集計

商品別集計では、指定した期間の売上を、商品毎に集計します。 商品は、購入件数の多い順(降順)に、上位15位まで表示されます。

### 期間種類

#### ・月度

指定した月の売上を集計し、表示します。 その月の売上を、商品ごとの内訳表とともに表示します。

#### •日付

集計する期間を開始日~終了日で範囲指定し、表示します。 指定した期間の売上を、商品ごとの内訳表とともに表示します。

### 集計軸

受注日と発送日(対応状況を「発送済」にした日付)のうち、 どちらを基準にして集計するかを指定します。

### 集計タイプ

集計結果を表示するタイプを指定します。

月度・期間集計ともに、各商品の 売上を円グラフで表示します。 表示された集計結果は「CSVダウン ロード」ボタンをクリックすることで データダウンロードすることができ ます。

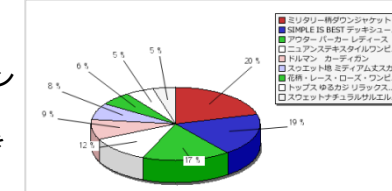

# 集計結果で、内訳表に表示される項目は以下の通りです。

- ・順位
- ・商品コード
- ·商品名
- •購入件数
- ▪数量
- ·単価
- ·金額

| 商品別集計                                             |                                                  |             |       |      |    |        |         |  |  |
|---------------------------------------------------|--------------------------------------------------|-------------|-------|------|----|--------|---------|--|--|
| 期間種類                                              | O                                                | ◎ 月度 ● 日付指定 |       |      |    |        |         |  |  |
| 集計期間                                              | 計期間 2014 ▼年 11 ▼月 12 ▼日 Ⅲ~ 2014 ▼年 11 ▼月 12 ▼日 Ⅲ |             |       |      |    |        |         |  |  |
| 集計軸                                               | L計 ● 受注日 ◎ 発送日                                   |             |       |      |    |        |         |  |  |
| <b>集計タイプ</b> ● 全体 ◎ 全体 ◎ 全体 ◎ 会員 ◎ 非会員            |                                                  |             |       |      |    |        |         |  |  |
|                                                   | 集計する                                             |             |       |      |    |        |         |  |  |
| CSVダウ                                             | ンロード                                             |             |       |      |    |        |         |  |  |
| 集計期間:2013年8月1日 - 2013年8月31日<br>* サンプルB<br>* サンプルB |                                                  |             |       |      |    |        |         |  |  |
| 順位 商品コード 商品名 歸入件数 数量 单価 金額                        |                                                  |             |       |      |    |        |         |  |  |
| 1                                                 |                                                  | A123        | サンプルロ | 10件  | 16 | 3,600円 | 57,600円 |  |  |
| 2                                                 |                                                  | A123        | サンプルB | 7件   | 7  | 3,600円 | 25,200円 |  |  |
| 順位                                                | 商品コード                                            |             | 商品名   | 購入件数 | 数量 | 単価     | 金額      |  |  |
|                                                   |                                                  |             |       |      |    |        |         |  |  |

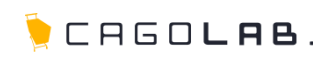

### 年代別集計

年代別集計では、指定した期間の売上を、購入者の年齢層毎に集計します。

### 期間種類

・月度

指定した月の売上を集計し、表示します。 その月の売上を、年代ごとの内訳表とともに表示します。

#### ・日付

集計する期間を開始日~終了日で範囲指定し、表示します。 指定した期間の売上を、年代ごとの内訳表とともに表示します。

### 集計軸

受注日と発送日(対応状況を「発送済」にした日付)のうち、 どちらを基準にして集計するかを指定します。

### 集計タイプ

集計結果を表示するタイプを指定します。

月度・期間集計ともに、各年代の 売上を棒グラフで表示します。 表示された集計結果は「CSVダウン ロード」ボタンをクリックすることで データダウンロードすることができ ます。

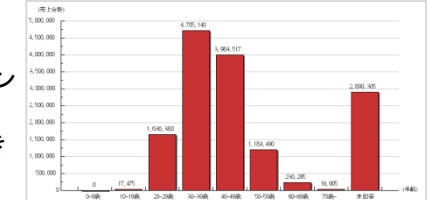

# 集計結果で、内訳表に表示される項目は以下の通りです。

・年齢 ・購入件数 ・購入合計
 ・購入平均

### ★ ご注意ください

「生年月日」が未登録の購入者は、「未回答」として集計・表示されます。

| 期間種類                         | ▲類 ○ 月度 ● 日付指定 |                 |         |      |       |  |  |  |  |
|------------------------------|----------------|-----------------|---------|------|-------|--|--|--|--|
| 集計期間                         |                |                 |         |      |       |  |  |  |  |
| 計幅 ◎ 受注日 ◎ 発送日               |                |                 |         |      |       |  |  |  |  |
| <b>集計タイプ</b> ● 全体 ◎ 会員 ◎ 非会員 |                |                 |         |      |       |  |  |  |  |
|                              |                | 集計する            |         |      |       |  |  |  |  |
|                              |                |                 |         |      |       |  |  |  |  |
| CSVダウンロード                    |                |                 |         |      |       |  |  |  |  |
|                              |                |                 |         |      |       |  |  |  |  |
| (売上合計)                       | 集計期間:2013年8月   | 1日 - 2013年8月31日 |         |      |       |  |  |  |  |
| 60,000                       | 55,140         |                 |         |      |       |  |  |  |  |
| 54,000                       | 33, 140        |                 |         |      |       |  |  |  |  |
| 48,000                       |                |                 | 47, 800 |      |       |  |  |  |  |
| 42,000                       |                |                 |         |      |       |  |  |  |  |
| 36,000                       |                |                 |         |      | _     |  |  |  |  |
| 30.000                       |                |                 |         |      |       |  |  |  |  |
| 24.000                       |                |                 |         |      |       |  |  |  |  |
| 19,000                       |                |                 |         |      |       |  |  |  |  |
| 10,000                       |                |                 |         |      |       |  |  |  |  |
| 12,000                       |                |                 |         |      |       |  |  |  |  |
| 6,000                        |                |                 |         |      |       |  |  |  |  |
| 0                            | 未回答            | <b>.</b>        | 30代     | I    | (年齢)  |  |  |  |  |
|                              |                |                 |         |      |       |  |  |  |  |
| 年齢                           | 購入件数           | 購入合計            |         | 購入平均 |       |  |  |  |  |
|                              |                | 6件              | 55,140円 |      | 9,190 |  |  |  |  |
| 不回答                          |                |                 |         |      |       |  |  |  |  |
| 未回答<br>                      |                | 10件             | 47,800円 |      | 4,780 |  |  |  |  |

#### ©aratana Inc.

6-5. 職業別集計

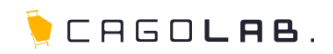

### 職業別集計

職業別集計では、指定した期間の売上を、購入者の職業別に集計します。 職業は、購入件数の多い順(降順)に表示されます。

### 期間種類

#### ・月度

指定した月の売上を集計し、表示します。 その月の売上を、職業ごとの内訳表とともに表示します。

・日付

集計する期間を開始日~終了日で範囲指定し、表示します。 指定した期間の売上を、職業ごとの内訳表とともに表示します。

### 集計軸

受注日と発送日(対応状況を「発送済」にした日付)のうち、 どちらを基準にして集計するかを指定します。

### 集計タイプ

集計結果を表示するタイプを指定します。

月度・期間集計ともに、各職業の売上を 円グラフで表示します。 表示された集計結果は「CSVダウンロー ド」ボタンをクリックすることでデータダウ ンロードすることができます。

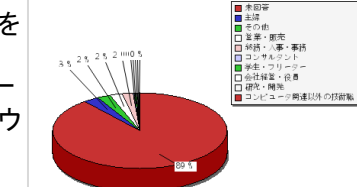

# 集計結果で、内訳表に表示される項目は以下の通りです。

| ・順位   | ・購入件数 |
|-------|-------|
| ・職業   | ・購入合計 |
| ·購入件数 | ·購入平均 |

★ ご注意ください

「職業」が未登録の購入者は、「未回答」として集計・表示されます。

| 職業別集計                                                                     |     |      |         |        |  |  |  |  |
|---------------------------------------------------------------------------|-----|------|---------|--------|--|--|--|--|
| 月度集計 2013 ▼年 8 ▼月度 (末日締め) 月度で集計する                                         |     |      |         |        |  |  |  |  |
| 期間集計 2013 ★年 8 ★月 22 ★日 ■~ 2013 ★年 8 ★月 22 ★日 ■ 期間で集計する                   |     |      |         |        |  |  |  |  |
| <b>職業別集計(全体)</b><br><b>広 い ジ ウ ウ ロ ー ド</b><br>集計期間:2013年8月1日 - 2013年8月31日 |     |      |         |        |  |  |  |  |
| 順位                                                                        | 業郷  | 購入件数 | 購入合計    | 購入平均   |  |  |  |  |
| 1                                                                         | 未回答 | 6件   | 55,140円 | 9,190円 |  |  |  |  |
| 2                                                                         | その他 | 10件  | 47,800円 | 4,780円 |  |  |  |  |
| 順位                                                                        | 職業  | 購入件数 | 購入合計    | 購入平均   |  |  |  |  |

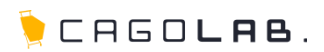

### 会員別集計

会員別集計では、指定した期間の売上を、会員区分(男女別)ごとに 集計します。

#### 期間種類

#### ·月度

指定した月の売上を集計し、表示します。 その月の売上を、会員区分ごとの内訳表とともに表示します。

#### ・日付

集計する期間を開始日~終了日で範囲指定し、表示します。 指定した期間の売上を、会員区分ごとの内訳表とともに表示します。

### 集計軸

受注日と発送日(対応状況を「発送済」にした日付)のうち、 どちらを基準にして集計するかを指定します。

### 集計タイプ

集計結果を表示するタイプを指定します。

月度・期間集計ともに、各商品の 売上を円グラフで表示します。 表示された集計結果は「CSVダウン ロード」ボタンをクリックすることで データダウンロードすることができ ます。

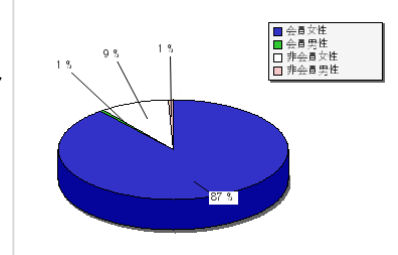

# 集計結果で、内訳表に表示される項目は以下の通りです。

・区分
 ・購入件数
 ・購入合計
 ・購入平均

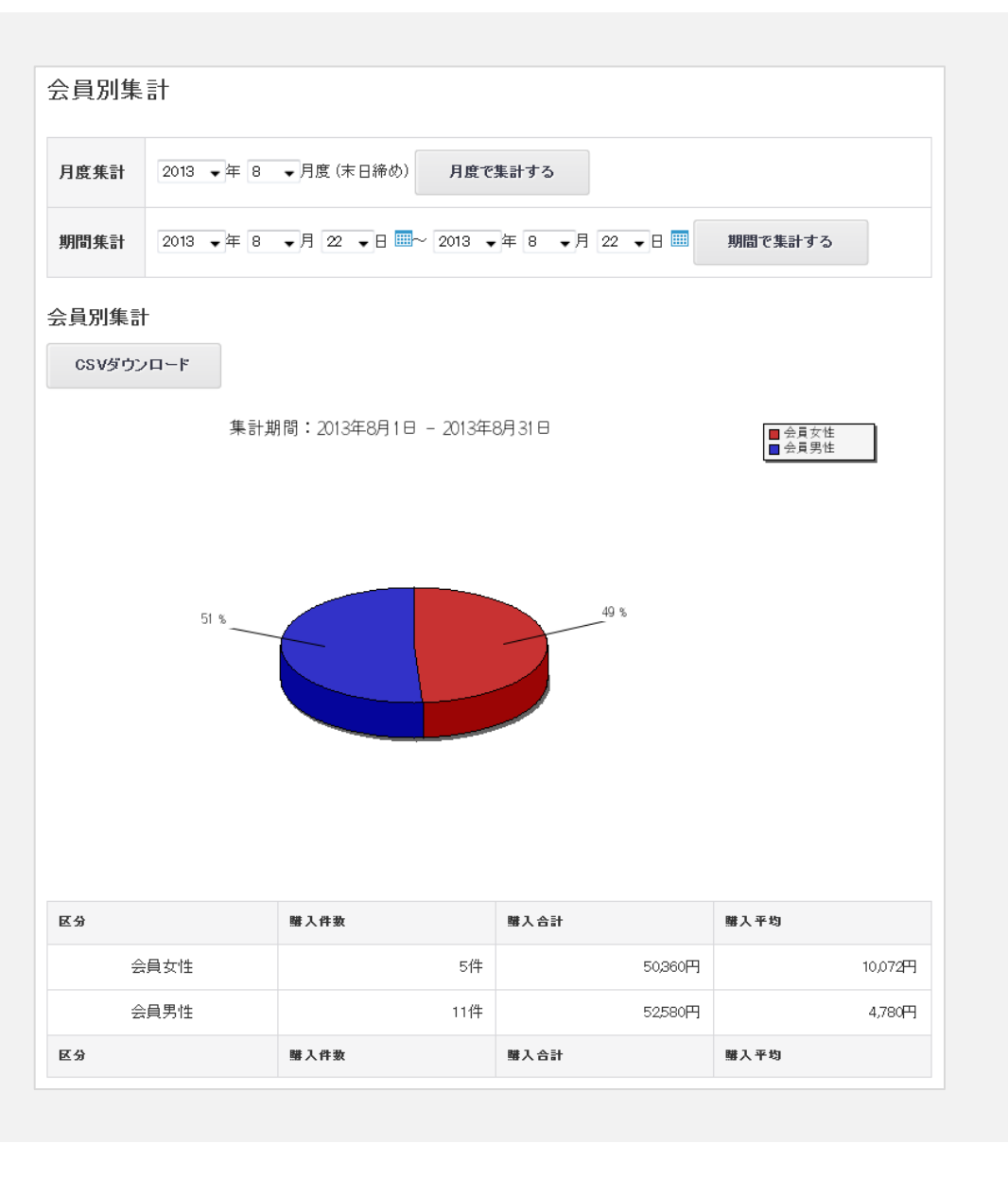